## PAPERS User Guide: REFRESHING A POSITION DESCRIPTION CLASSIFIED EMPLOYEES

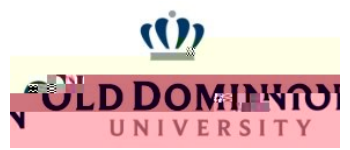

## PAPERS User Guide: REFRESHING A POSITION DESCRIPTION CLASSIFIED EMPLOYEES

Select My Employees' Reviews on the left hand side of the page.

🖀 🛔 👘 🐘 👘 nbinawes Resie

Select the **Staff Annual Program** for the employee whose PD needs to be refreshed. Select **Plan** on the sidebar.

| Plan                            |
|---------------------------------|
| Supervisor Evaluation           |
| Self Evaluation                 |
| Approvals &<br>Acknowledgements |

Click the blue Actions button and select Revise.

|        | Actions - |
|--------|-----------|
| Print  |           |
| Revise |           |
| Copy   |           |

On the right side of the page use the option to **Refresh Job Duties From** select the correct job title and select **Apply**. Complete this action on each tab to update the PD for your Supervisor Evaluation.

| Refresh Job Duties from | TRADES/UTILITIES SENIOR | • | Apply | ) |
|-------------------------|-------------------------|---|-------|---|
|                         |                         |   |       | · |

Select the **Special Assignments** tab and refresh the duties again.

Special Assignments

| Refresh Job Duties from | TRADES/UTILITIES SENIOR | Apply |
|-------------------------|-------------------------|-------|
|                         |                         |       |

## PAPERS User Guide: REFRESHING A POSITION DESCRIPTION CLASSIFIED EMPLOYEES